# Konfiguration interner Benutzer über JSON oder XML und API-Aufrufe in ISE 3.3 mit Insominia

# Inhalt

# Einleitung

In diesem Dokument wird die Konfiguration interner Benutzer in der Cisco ISE durch die Nutzung von JSON- oder XML-Datenformaten in Verbindung mit API-Aufrufen beschrieben.

## Voraussetzungen

- ISE 3.0 oder höher
- API-Client-Software.

# Verwendete Komponenten

- ISE 3.3
- Insominia 9.3.2

Die Informationen in diesem Dokument beziehen sich auf Geräte in einer speziell eingerichteten Testumgebung. Alle Geräte, die in diesem Dokument benutzt wurden, begannen mit einer gelöschten (Nichterfüllungs) Konfiguration. Wenn Ihr Netzwerk in Betrieb ist, stellen Sie sicher, dass Sie die möglichen Auswirkungen aller Befehle kennen.

# Netzwerkdiagramm

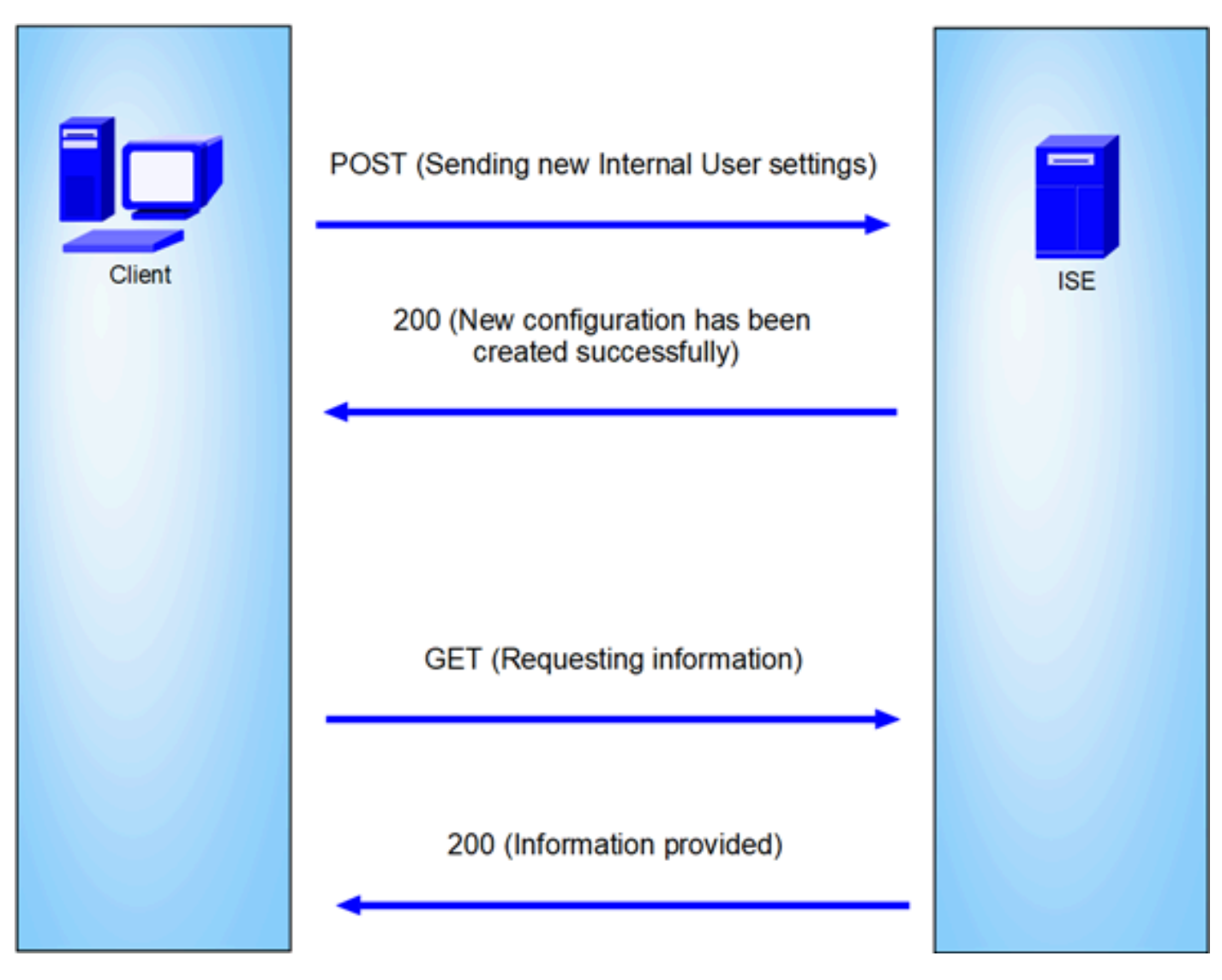

Allgemeine Topologie

GET und POST sind zwei der gebräuchlichsten HTTP-Methoden für API-Aufrufe (Application Programming Interface). Sie werden verwendet, um mit Ressourcen auf einem Server zu interagieren, in der Regel um Daten abzurufen oder zur Verarbeitung zu übermitteln.

## **GET-API-Aufruf**

Die GET-Methode wird verwendet, um Daten von einer angegebenen Ressource anzufordern. GET-Anfragen sind die gebräuchlichsten und am häufigsten verwendeten Methoden in APIs und Websites. Wenn Sie eine Webseite besuchen, sendet Ihr Browser eine GET-Anforderung an den Server, der die Webseite hostet.

## POST-API-Aufruf

Die POST-Methode wird verwendet, um Daten an den Server zu senden, um eine Ressource zu erstellen oder zu aktualisieren. POST-Anfragen werden häufig verwendet, wenn Formulardaten gesendet oder eine Datei hochgeladen wird.

# Konfigurationen

Wir müssen die genauen Informationen von der API-Client-Software an den ISE-Knoten senden, um einen internen Benutzer zu erstellen.

## **ISE-Konfigurationen**

Aktivieren der ERS-Funktion

- 1. Navigieren Sie zu Administration > System > Settings > API Settings > API Service Settings.
- 2. Aktivieren Sie die ERS-Option (Lesen/Schreiben).

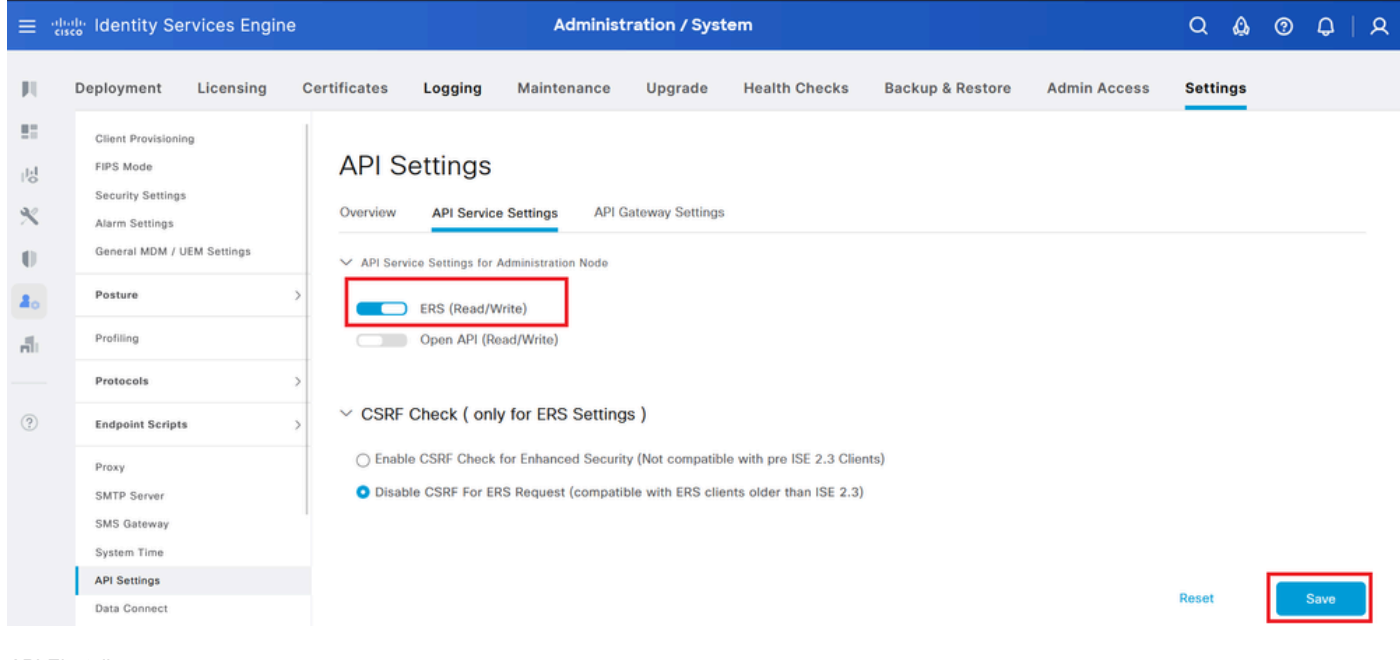

API-Einstellungen

## JSON-Anfrage.

- 1. Offene Schlaflosigkeit.
- 2. Fügen Sie auf der linken Seite eine neue HTTPS-Anforderung hinzu.

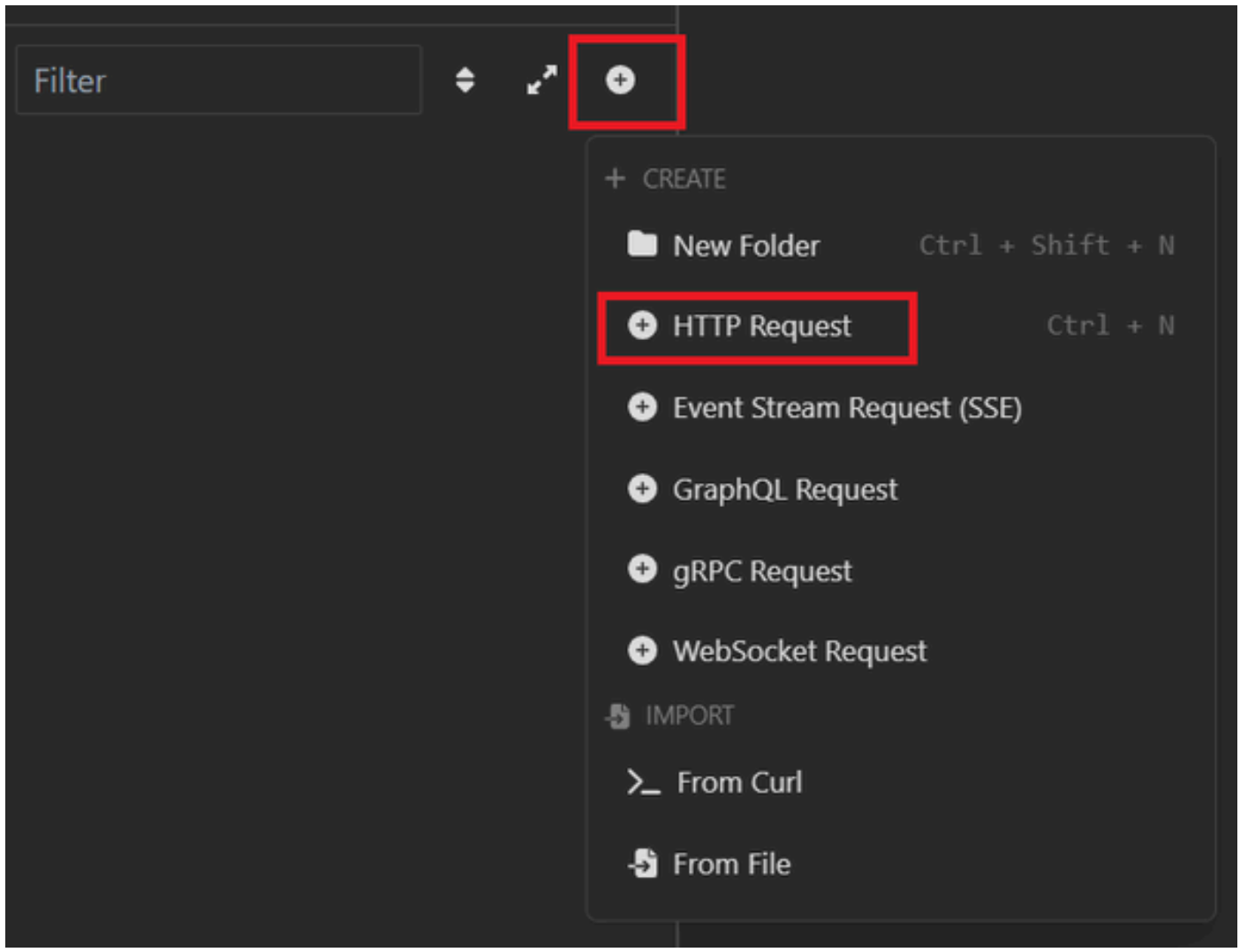

JSON-Anforderung

3. Sie müssen POST auswählen, um die Informationen an den ISE-Knoten zu senden.

Die einzugebende URL hängt von der IP-Adresse des ISE-Knotens ab.

URL: https://x.x.x/ers/config/internaluser

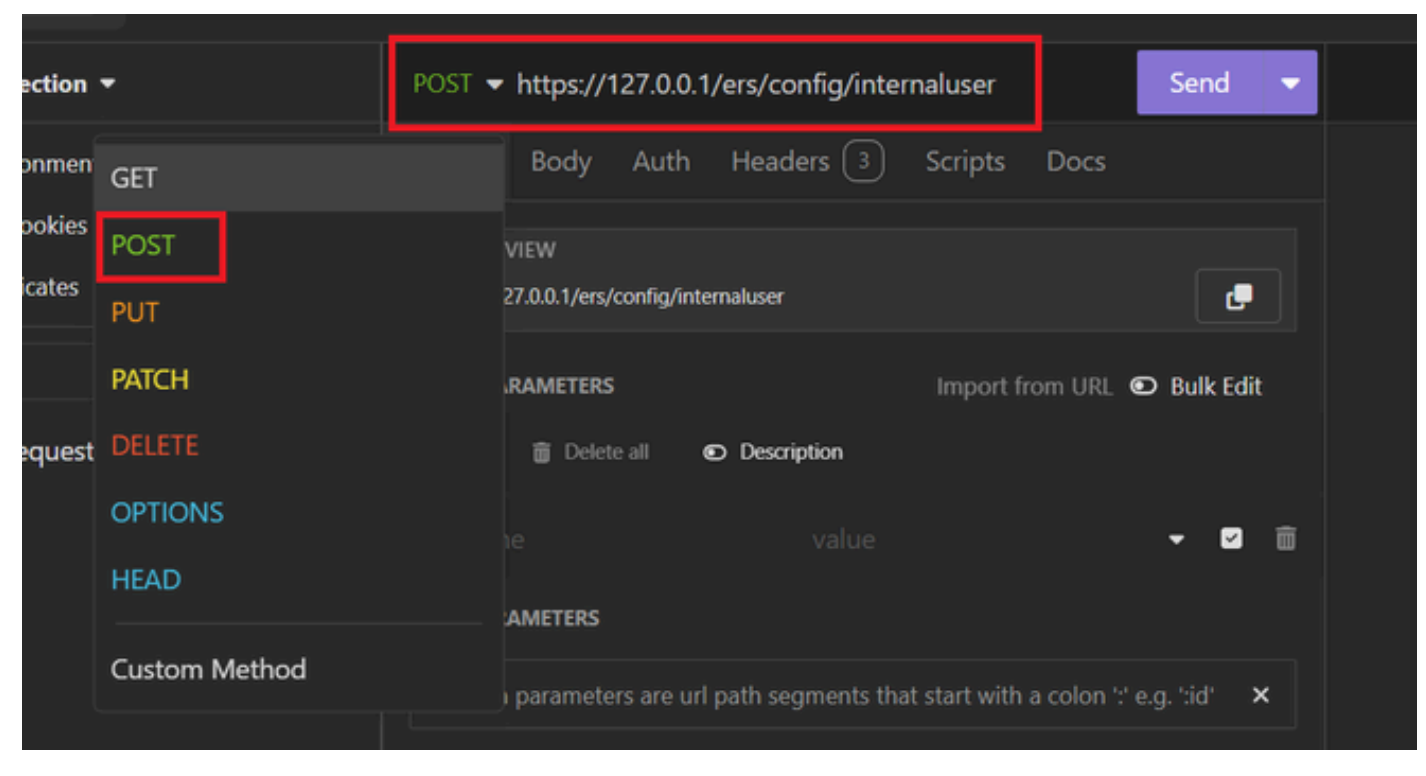

JSON POST

4. Klicken Sie anschließend auf Body und wählen Sie JSON aus.

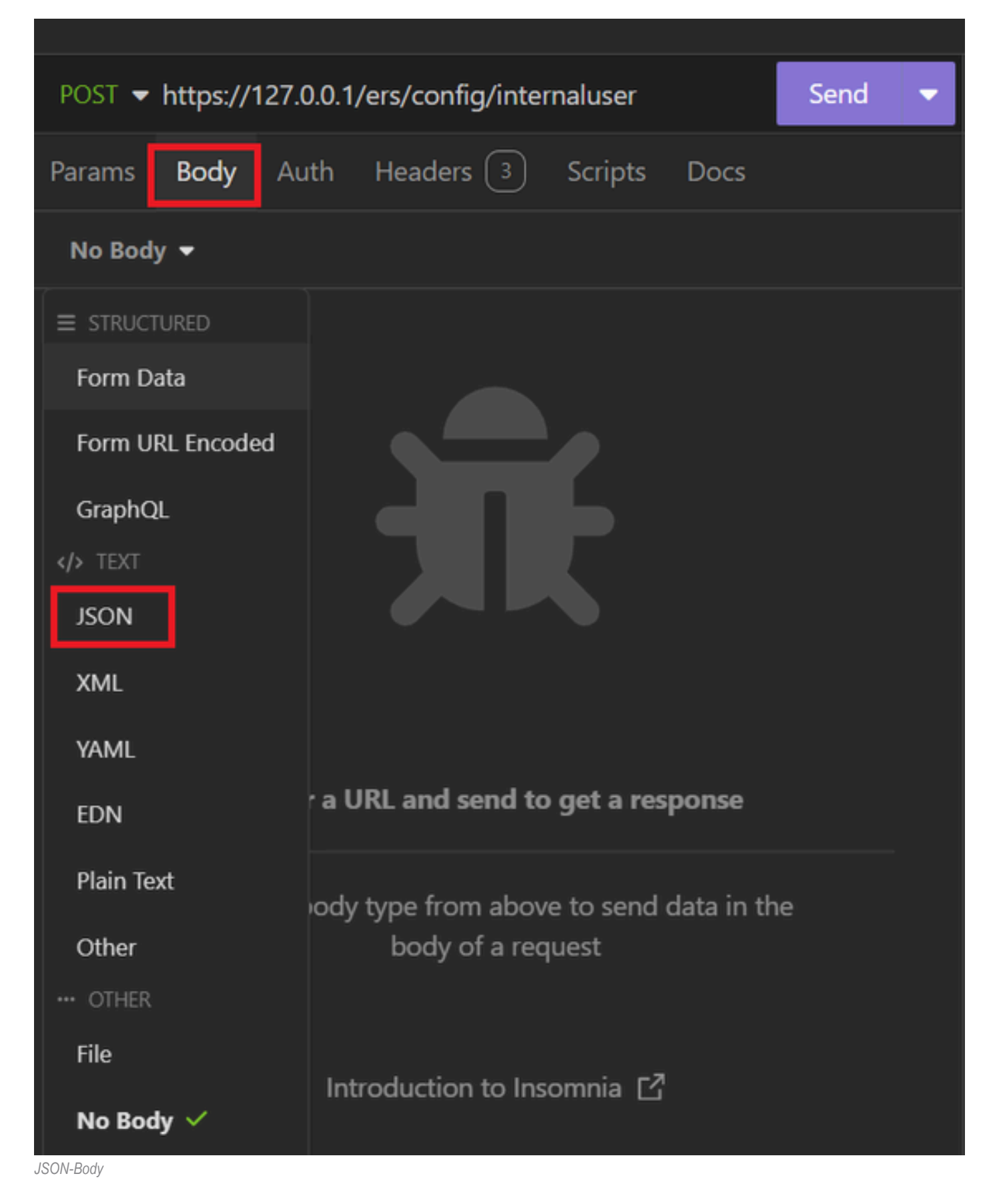

5. Sie können die Syntax einfügen und die Parameter ändern, je nachdem, was Sie möchten.

| post 🔻 | POST - https://127.0.0.1/ers/config/internaluser Send -   |  |    |  |  |  |  |  |  |  |
|--------|-----------------------------------------------------------|--|----|--|--|--|--|--|--|--|
| Params | Body Auth Headers 4 Scripts Docs                          |  |    |  |  |  |  |  |  |  |
| JSON   | <b>▼</b>                                                  |  |    |  |  |  |  |  |  |  |
|        |                                                           |  | ÷. |  |  |  |  |  |  |  |
| 2 🔻 -  |                                                           |  |    |  |  |  |  |  |  |  |
|        | "InternalUser": {                                         |  |    |  |  |  |  |  |  |  |
|        | "name": "User01",                                         |  |    |  |  |  |  |  |  |  |
|        | "description": "this is the first user account",          |  |    |  |  |  |  |  |  |  |
| 6      | "enabled": true,                                          |  |    |  |  |  |  |  |  |  |
|        | "email": "user1@local.com",                               |  |    |  |  |  |  |  |  |  |
| 8      | 8 "accountNameAlias": "User 001",                         |  |    |  |  |  |  |  |  |  |
| 9      | "password": "bWn4hehq8ZCV1rk",                            |  |    |  |  |  |  |  |  |  |
| 10     | "firstName": "User",                                      |  |    |  |  |  |  |  |  |  |
|        | "lastName": "Cisco",                                      |  |    |  |  |  |  |  |  |  |
| 12     | "changePassword": true,                                   |  |    |  |  |  |  |  |  |  |
| 13     | "identityGroups": "a1740510-8c01-11e6-996c-525400b48521", |  |    |  |  |  |  |  |  |  |
| 14     | "passwordNeverExpires": false,                            |  |    |  |  |  |  |  |  |  |
| 15     | "daysForPasswordExpiration": 60,                          |  |    |  |  |  |  |  |  |  |
| 16     | "expiryDateEnabled": talse,                               |  |    |  |  |  |  |  |  |  |
|        | "expiryDate": "2026-12-11",                               |  |    |  |  |  |  |  |  |  |
| 18     | "enablePassword": "bWn4hehq8ZCV22k",                      |  |    |  |  |  |  |  |  |  |
| 19     | "dateModified": "2024-7-18",                              |  |    |  |  |  |  |  |  |  |
| 20     | "dateCreated": "2024-7-18",                               |  |    |  |  |  |  |  |  |  |
| 21     | "password1DStore": "Internal Users"                       |  |    |  |  |  |  |  |  |  |
| 22     | }                                                         |  |    |  |  |  |  |  |  |  |
| 23     |                                                           |  |    |  |  |  |  |  |  |  |

JSON-Syntax

## JSON-Syntax

## {

```
"InternalUser": {
    "name": "name",
    "description": "description",
    "enabled": true,
    "email": "email@domain.com",
```

```
"accountNameAlias": "accountNameAlias",
```

```
"password": "password",
  "firstName": "firstName",
  "lastName": "lastName",
  "changePassword": true,
  "identityGroups": "identityGroups",
  "passwordNeverExpires": false,
  "daysForPasswordExpiration": 60,
  "expiryDateEnabled": false,
  "expiryDate": "2016-12-11",
  "enablePassword": "enablePassword",
  "dateModified": "2015-12-20",
  "dateCreated": "2015-12-15",
  "customAttributes": {
    "key1": "value1",
    "key2": "value3"
  },
  "passwordIDStore": "Internal Users"
}
```

}

6. Klicken Sie auf Auth, und wählen Sie Basics (Grundlegend) aus.

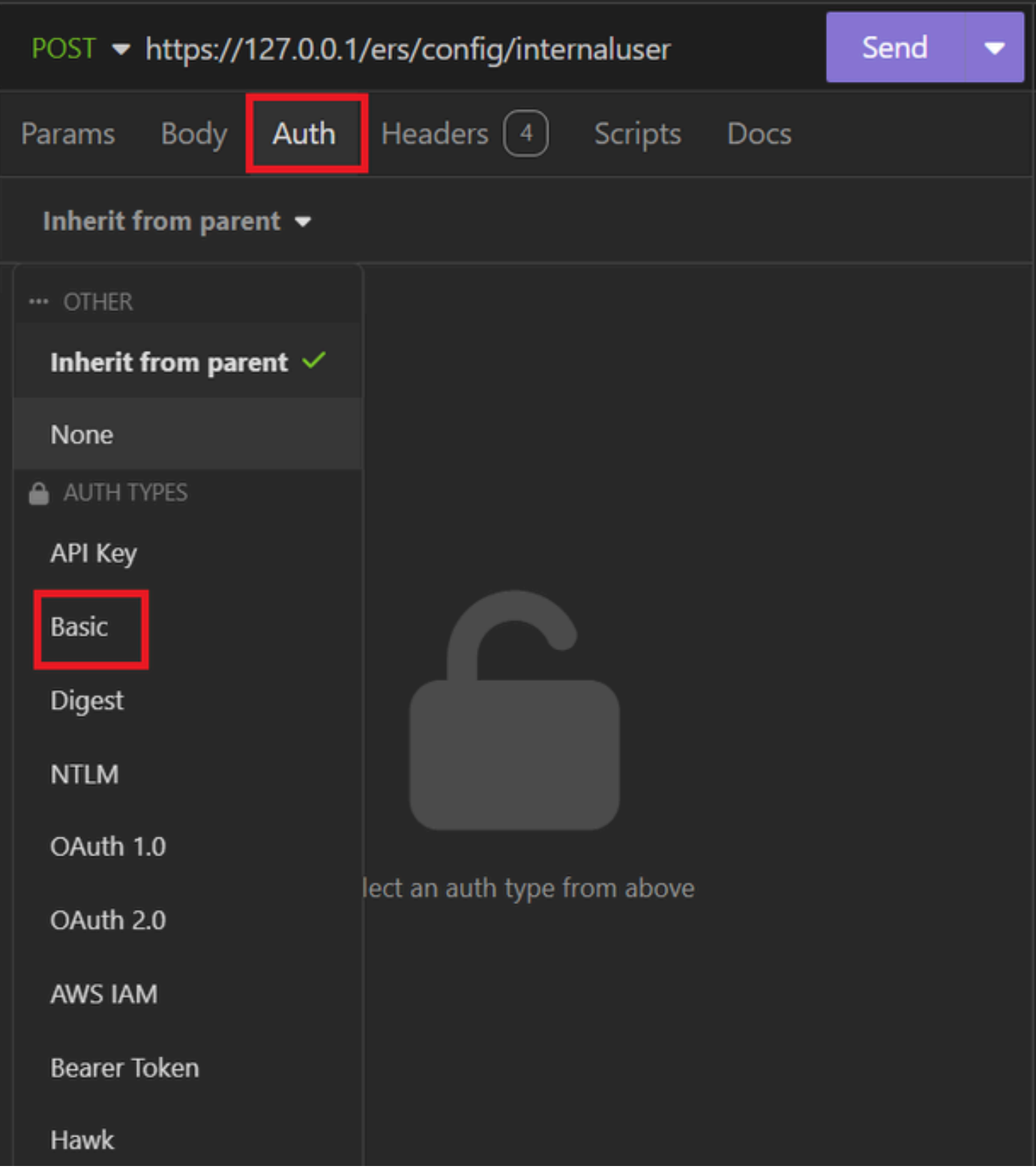

```
JSON-Authentifizierung
```

7. Geben Sie die Anmeldeinformationen für die ISE-GUI ein.

| POST - https://1 | 127.0.0.1/ers/config/internaluser | Send 🔻 |
|------------------|-----------------------------------|--------|
| Params Body      | Auth Headers 4 Scripts Docs       |        |
| Basic 🝷          |                                   |        |
|                  |                                   |        |
| ENABLED          |                                   |        |
| USERNAME         | admin                             |        |
| PASSWORD         | ••••••                            | 0      |
| USE ISO 8859-1 🚱 |                                   |        |
|                  |                                   |        |

Admin-JSON-Anmeldedaten

- 8. Klicken Sie auf Headers, um die folgenden Methoden hinzuzufügen:
  - Inhaltstyp: Anwendung/json
  - Akzeptieren: Anwendung/json

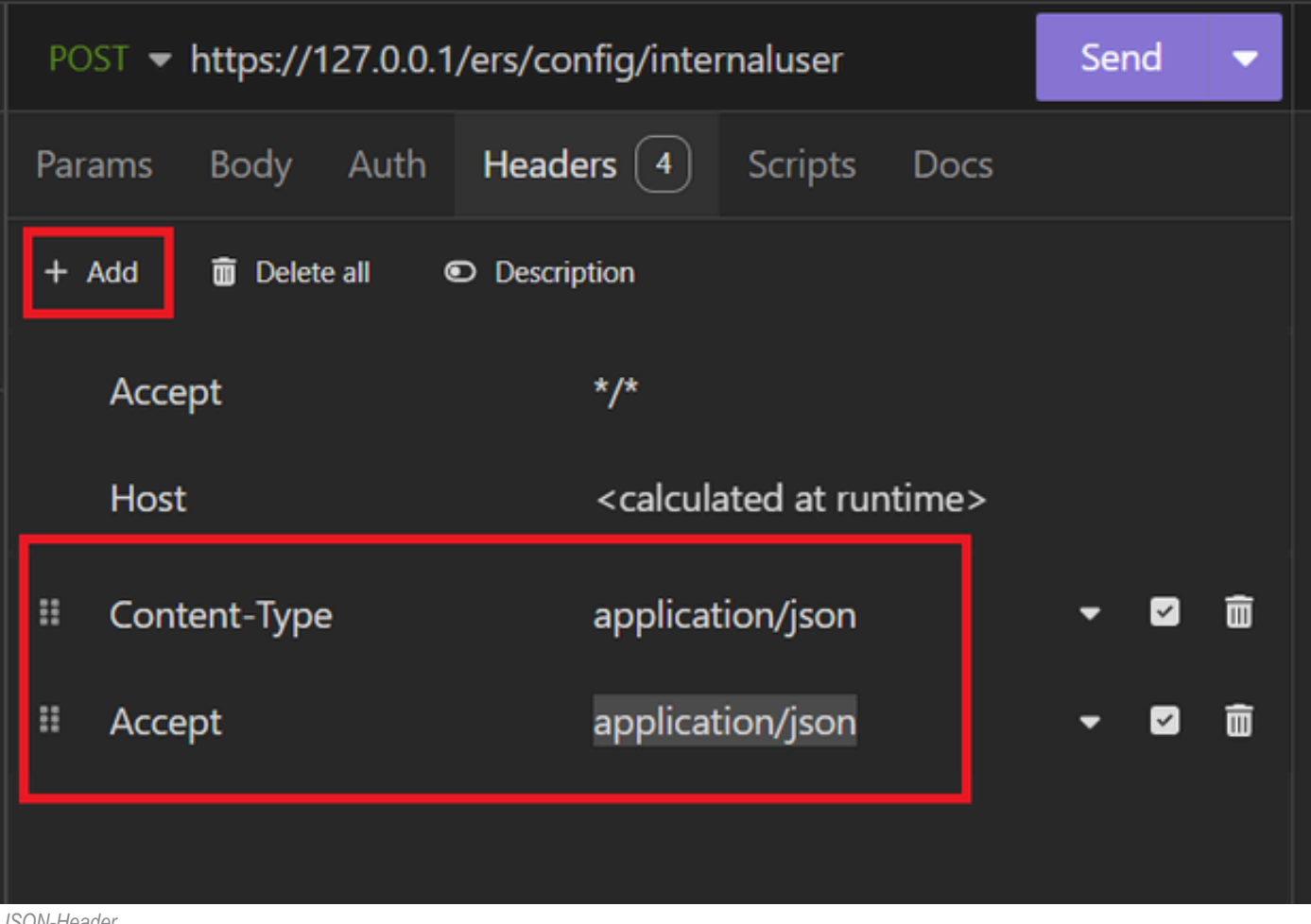

- JSON-Header
  - 9. Klicken Sie abschließend auf Senden.

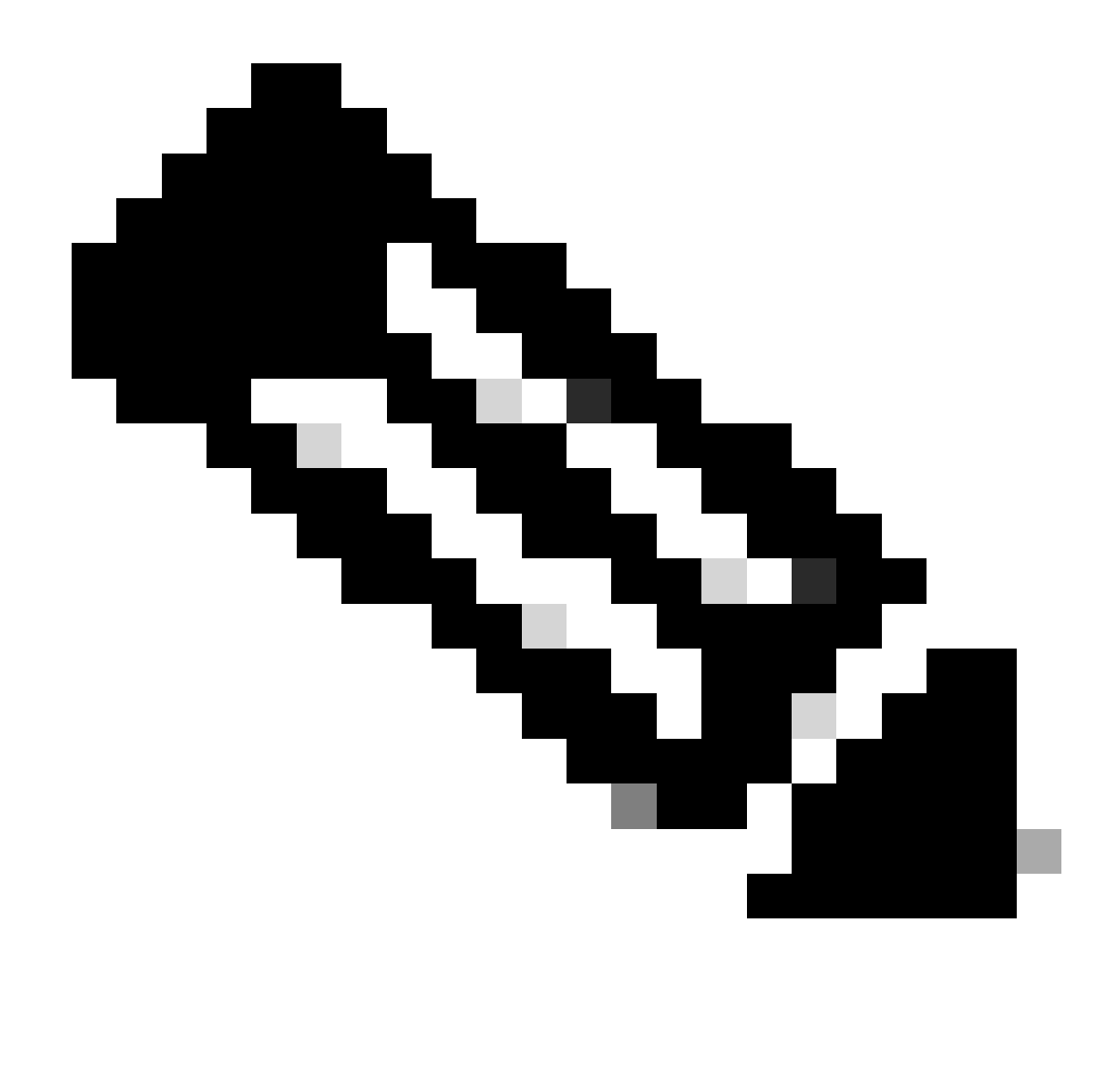

Hinweis: Wenn Sie dem neuen Benutzerkonto eine Identitätsgruppe zuweisen möchten, müssen Sie die ID der Identitätsgruppe verwenden. Weitere Informationen finden Sie im Abschnitt zur Fehlerbehebung.

#### Validierung

1. Nachdem Sie die POST-Anfrage gesendet haben, wird der Status "201 Created" angezeigt. Das bedeutet, dass der Prozess erfolgreich abgeschlossen wurde.

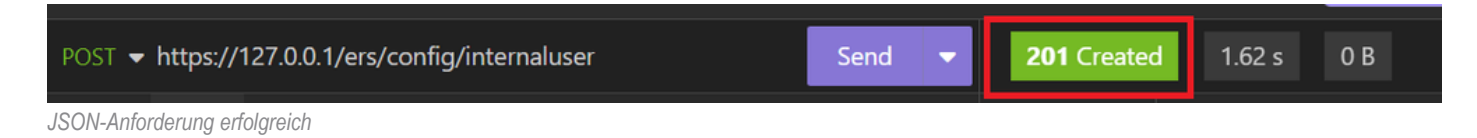

2. Öffnen Sie die ISE-GUI, und navigieren Sie zu Administration > Identity Management > Identities > Users > Network Access Users

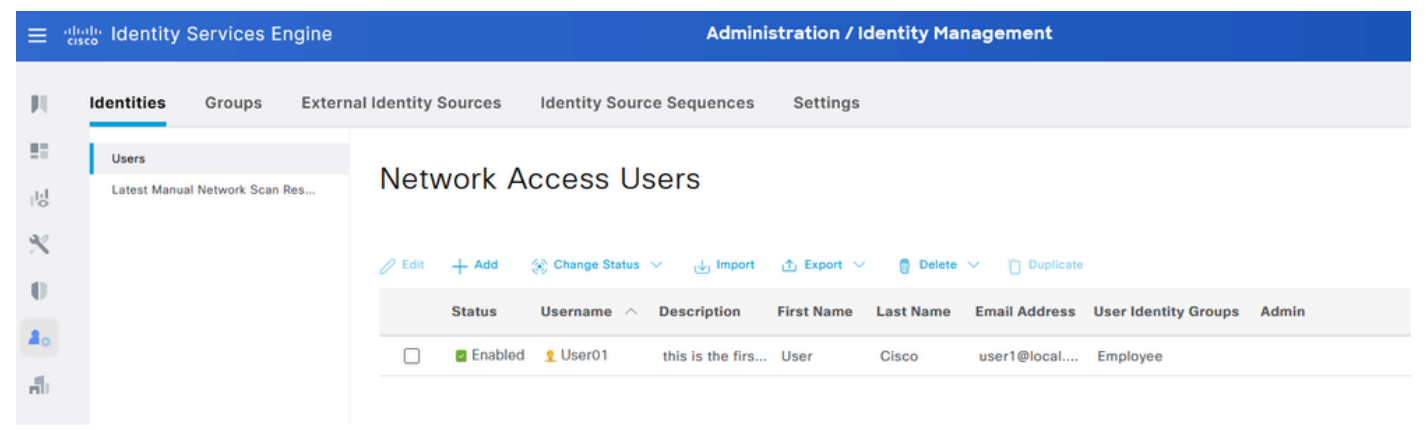

JSON-Benutzerkonto

## XML-Anforderung

- 1. Offene Schlaflosigkeit.
- 2. Fügen Sie auf der linken Seite eine neue HTTPS-Anforderung hinzu.

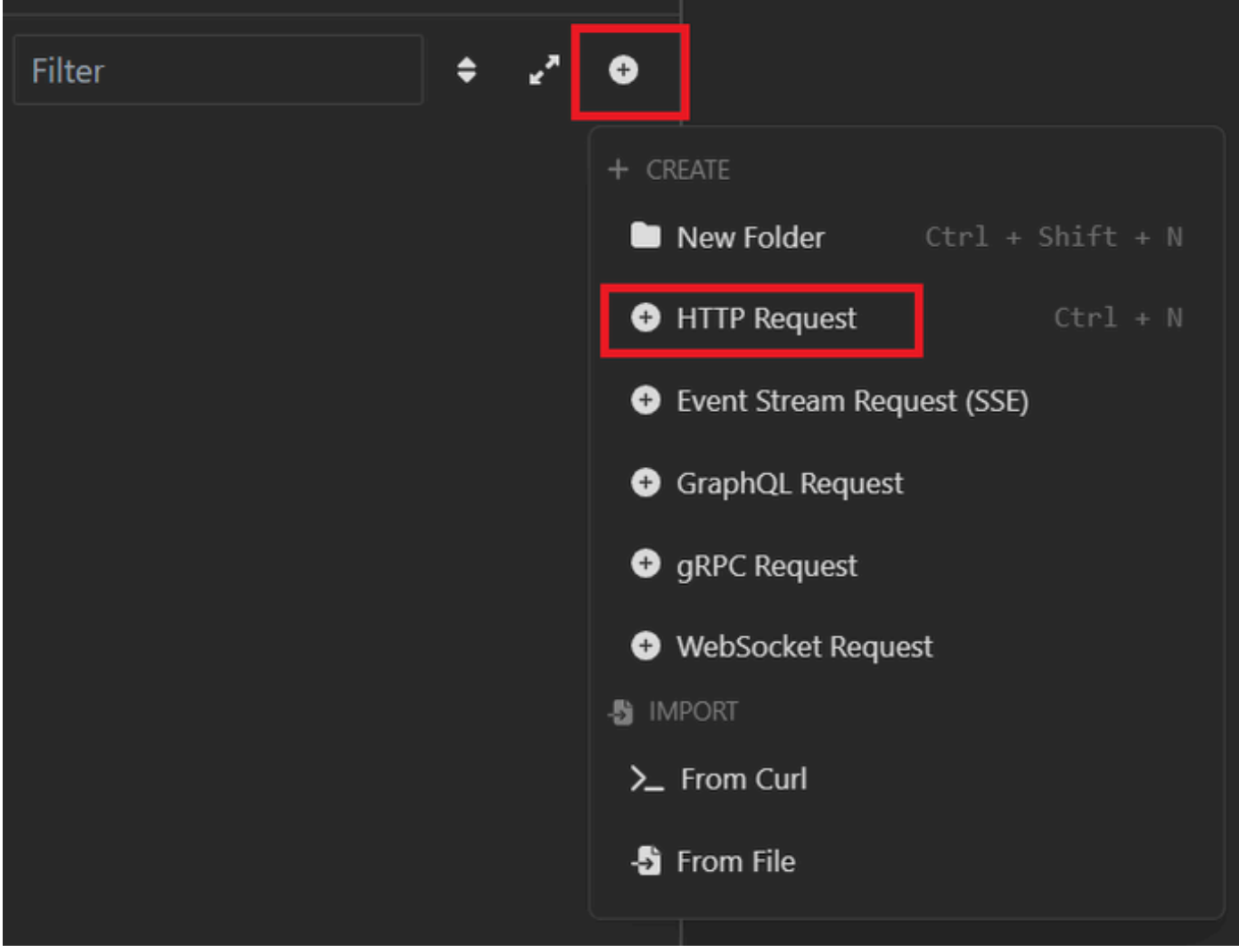

XML-Anforderung

3. Sie müssen POST auswählen, um die Informationen an den ISE-Knoten zu senden.

Die einzugebende URL hängt von der IP-Adresse des ISE-Knotens ab.

## URL: <u>https://x.x.x./ers/config/internaluser</u>

| ction | •             | POST 👻                           | https://1 | 27.0.0.1/    | ′ers/config/inter | naluser        |                | Send       | <b>~</b> |
|-------|---------------|----------------------------------|-----------|--------------|-------------------|----------------|----------------|------------|----------|
| onmen | GET           |                                  | Body      | Auth         | Headers 3         | Scripts        | Docs           |            |          |
| okies | POST          |                                  | VIEW      |              |                   |                |                |            |          |
| ates  | PUT           | 27.0.0.1/ers/config/internaluser |           |              |                   |                |                |            |          |
|       | РАТСН         |                                  | RAMETERS  |              |                   | Import fr      | om URL 🖸       | Bulk Edit  |          |
| quest | DELETE        |                                  | 🗑 Delete  | all 🗨        | Description       |                |                |            |          |
|       | OPTIONS       |                                  |           |              |                   |                |                | - V        | â        |
|       | HEAD          |                                  | AMETERS   |              |                   |                |                |            |          |
|       | Custom Method |                                  | AMETERS   |              |                   |                |                |            |          |
| l     |               |                                  | parameter | rs are url p | oath segments tha | t start with a | a colon ':' e. | g. ':id' 🗙 |          |

XML-POST

4. Klicken Sie dann auf Text, und wählen Sie XML aus.

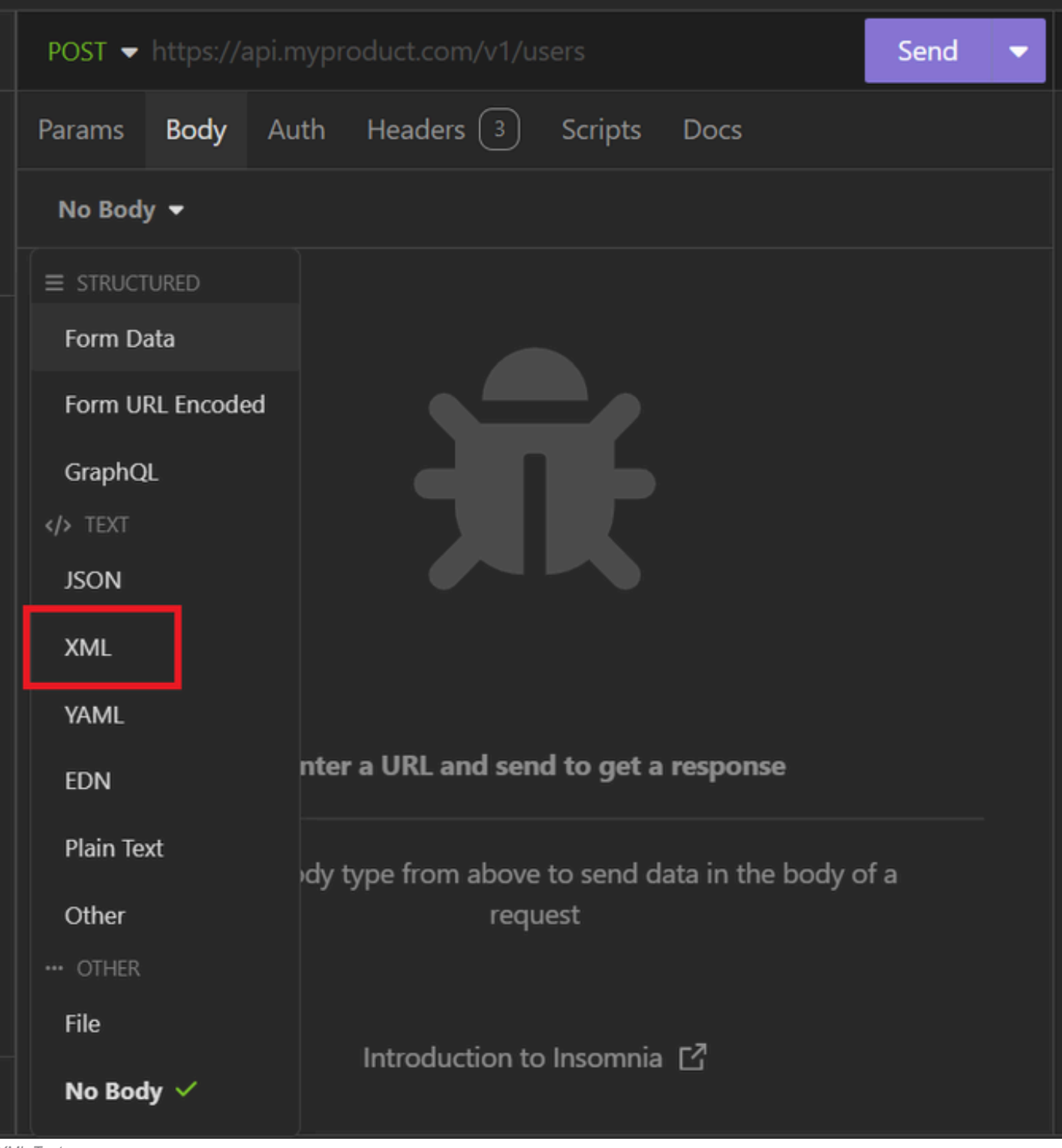

XML-Text

5. Sie können die Syntax einfügen und die Parameter ändern, je nachdem, was Sie möchten.

| Post 👻                                                                                                    | https://127                                                                                                    | 7.0.0.1:44421/er                                                                                                    | s/config/intern                                                                                                    | alu                                                                        | ser                                                                                                 | Send          | • |
|----------------------------------------------------------------------------------------------------|----------------------------------------------------------------------------------------------------|----------------------------------------------------------------------------------------------------|----------------------------------------------------------------------------------------------------|----------------------------------------------------------------------------|----------------------------------------------------------------------------------------------------|---------------|---|
| Params                                                                                                    | Body A                                                                                                    | uth Headers                                                                                                    | s 👍 Scripts                                                                                                    |                                                                            | Docs                                                                                                |               |   |
| XML                                                                                                    | -                                                                                                    |                                                                                                    |                                                                                                    |                                                                            |                                                                                                    |               |   |
| 1 4<br>2 7<br>3 7<br>4 7<br>5 7<br>6<br>7 7<br>8 7<br>9 7<br>10 7<br>11 7<br>12 7<br>13 7<br>14 7<br>15 7<br>16 7<br>16 7<br>17 7<br>18 7<br>19 7 | <pre> <?xml version </pre> <pre> <?xml version </pre> <pre> </pre> <pre> </pre> <pr< td=""><td>on="1.0" encod:<br/>aluser xmlns:n:<br/>ttp://www.w3.or<br/>ers.ise.cisco.or<br/>="description"<br/>NameAlias&gt;User(<br/>assword&gt;truettributes&gt;<br/>Attributes&gt;<br/>Attributes&gt;<br/>ated&gt;2024-7-18<br/>ified&gt;22024-7-18<br/>ified&gt;22024-7-18<br/>ified&gt;22024-7-18<br/>ified&gt;2026-12-11<br/>asswordExpiration<br/>ser2@local.com<br/>assword&gt;bWn4hel<br/>&gt;true&gt;trueateEnabled&gt;fals<br/>me&gt;User2yGroups&gt;a174052<br/>1e&gt;Ciscod&gt;bWn4hehq8ZCV2</td><th><pre>ing="UTF-8"?&gt; s0="identity.en rg/2001/XMLSche com" xmlns:ers:     name="User02": 02 18700 hq8ZCV22k  se se l0-8c01-11e6-99 ups&gt; ame&gt; lrk hal_Users</pre></th><td>ed&gt;<br/>ed&gt;<br/>forl<br/>forl<br/>forl<br/>forl<br/>forl<br/>forl<br/>forl<br/>forl</td><td>ise.cisco.com"<br/>"<br/>rs.ise.cisco.com<br/>ias&gt;<br/>PasswordExpirati<br/>Password&gt;<br/>bled&gt;<br/>-<br/>-</td><td><b>on&gt;</b></td><td></td></pr<></pre></pre> | on="1.0" encod:<br>aluser xmlns:n:<br>ttp://www.w3.or<br>ers.ise.cisco.or<br>="description"<br>NameAlias>User(<br>assword>truettributes><br>Attributes><br>Attributes><br>ated>2024-7-18<br>ified>22024-7-18<br>ified>22024-7-18<br>ified>22024-7-18<br>ified>2026-12-11<br>asswordExpiration<br>ser2@local.com<br>assword>bWn4hel<br>>true>trueateEnabled>fals<br>me>User2yGroups>a174052<br>1e>Ciscod>bWn4hehq8ZCV2 | <pre>ing="UTF-8"?&gt; s0="identity.en rg/2001/XMLSche com" xmlns:ers:     name="User02": 02 18700 hq8ZCV22k  se se l0-8c01-11e6-99 ups&gt; ame&gt; lrk hal_Users</pre> | ed><br>ed><br>forl<br>forl<br>forl<br>forl<br>forl<br>forl<br>forl<br>forl | ise.cisco.com"<br>"<br>rs.ise.cisco.com<br>ias><br>PasswordExpirati<br>Password><br>bled><br>-<br>- | <b>on&gt;</b> |   |
| 20 <del>-</del><br>21 -                                                                                                    | <password<br><td>dNeverExpires&gt;<br/>naluser&gt;</td><th>false<td>lNe</td><td>verExpires&gt;</td><td></td><td></td></th></password<br>                                                                                                    | dNeverExpires><br>naluser>                                                                                                    | false <td>lNe</td> <td>verExpires&gt;</td> <td></td> <td></td>                                                                                                    | lNe                                                                        | verExpires>                                                                                         |               |   |

XML-Beitrag

#### XML-Syntax

<?xml version="1.0" encoding="UTF-8"?>

<ns0:internaluser xmlns:ns0="identity.ers.ise.cisco.com" xmlns:xs="http://www.w3.org/2001/XMLSchema" xm</pre>

<accountNameAlias>accountNameAlias</accountNameAlias>

<changePassword>true</changePassword>

<customAttributes>

<entry>

<key>key1</key>

<value>value1</value>

</entry>

<entry>

<key>key2</key>

<value>value3</value>

</entry>

</customAttributes>

<dateCreated>2015-12-15</dateCreated>

<dateModified>2015-12-20</dateModified>

<daysForPasswordExpiration>60</daysForPasswordExpiration>

<email>email@domain.com</email>

<enablePassword>enablePassword</enablePassword>

<enabled>true</enabled>

<expiryDate>2016-12-11</expiryDate>

<expiryDateEnabled>false</expiryDateEnabled>

<firstName>firstName</firstName>

<identityGroups>identityGroups</identityGroups>

<lastName>lastName</lastName>

<password>password</password>

<passwordIDStore>Internal Users</passwordIDStore>

<passwordNeverExpires>false</passwordNeverExpires>

</ns0:internaluser>

6. Klicken Sie auf Auth. und wählen Sie Basic.

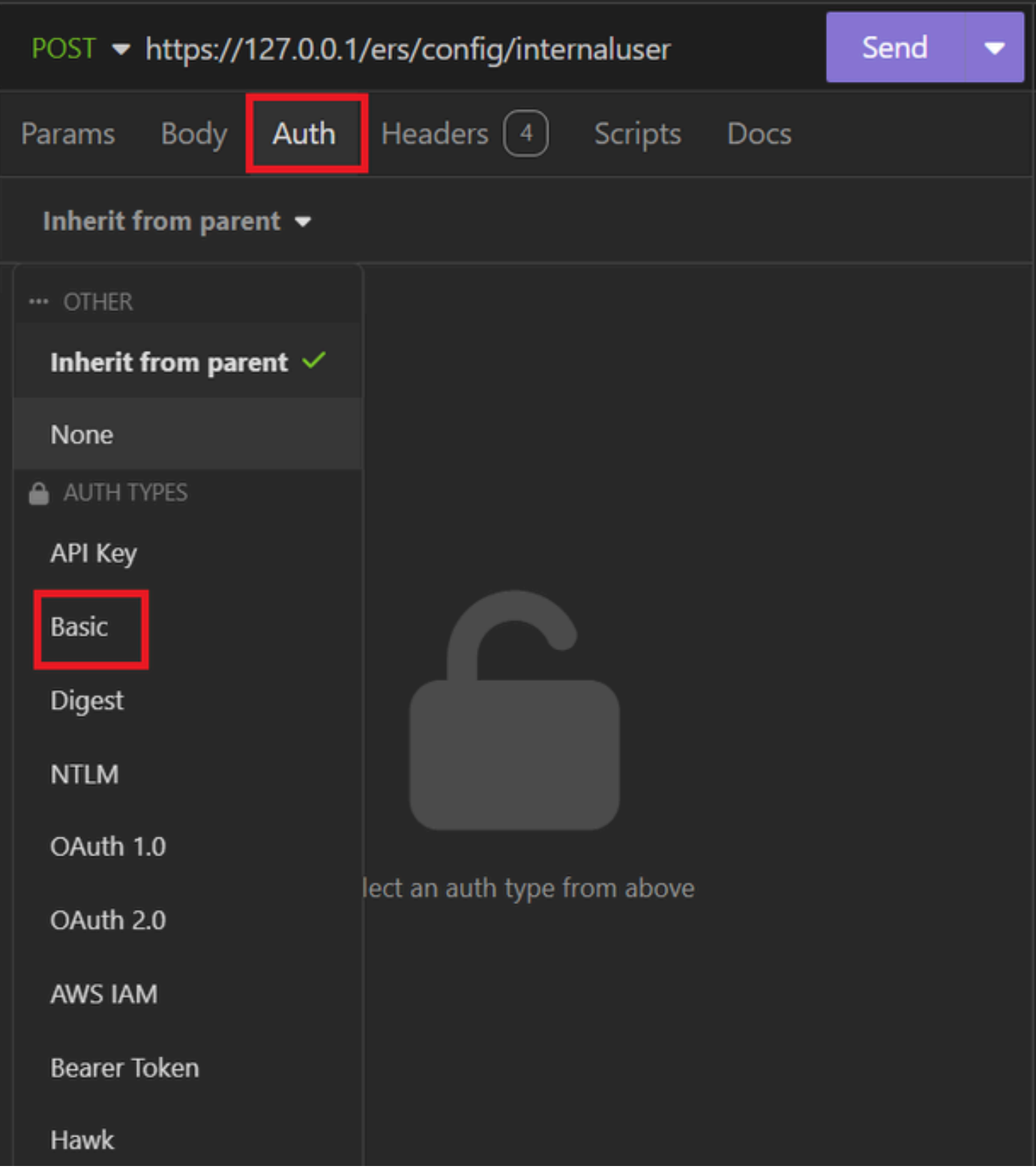

```
XML-Authentifizierung
```

7. Geben Sie die Anmeldeinformationen für die ISE-GUI ein.

| POST ▼ https://127.0.0.1/ers/config/internaluser Send |                  |                             |   |  |  |  |  |  |  |
|-------------------------------------------------------|------------------|-----------------------------|---|--|--|--|--|--|--|
|                                                       | Params Body      | Auth Headers 4 Scripts Docs |   |  |  |  |  |  |  |
|                                                       | Basic 🔻          |                             |   |  |  |  |  |  |  |
|                                                       |                  |                             |   |  |  |  |  |  |  |
|                                                       | ENABLED          |                             |   |  |  |  |  |  |  |
|                                                       | USERNAME         | admin                       |   |  |  |  |  |  |  |
|                                                       | PASSWORD         | ••••••                      | 0 |  |  |  |  |  |  |
|                                                       | USE ISO 8859-1 🕑 |                             |   |  |  |  |  |  |  |
|                                                       |                  |                             |   |  |  |  |  |  |  |

XML-Anmeldeinformationen

8. Klicken Sie auf Headers, um die folgenden Methoden hinzuzufügen:

- Inhaltstyp: Anwendung/XML
- Akzeptieren: Anwendung/XML

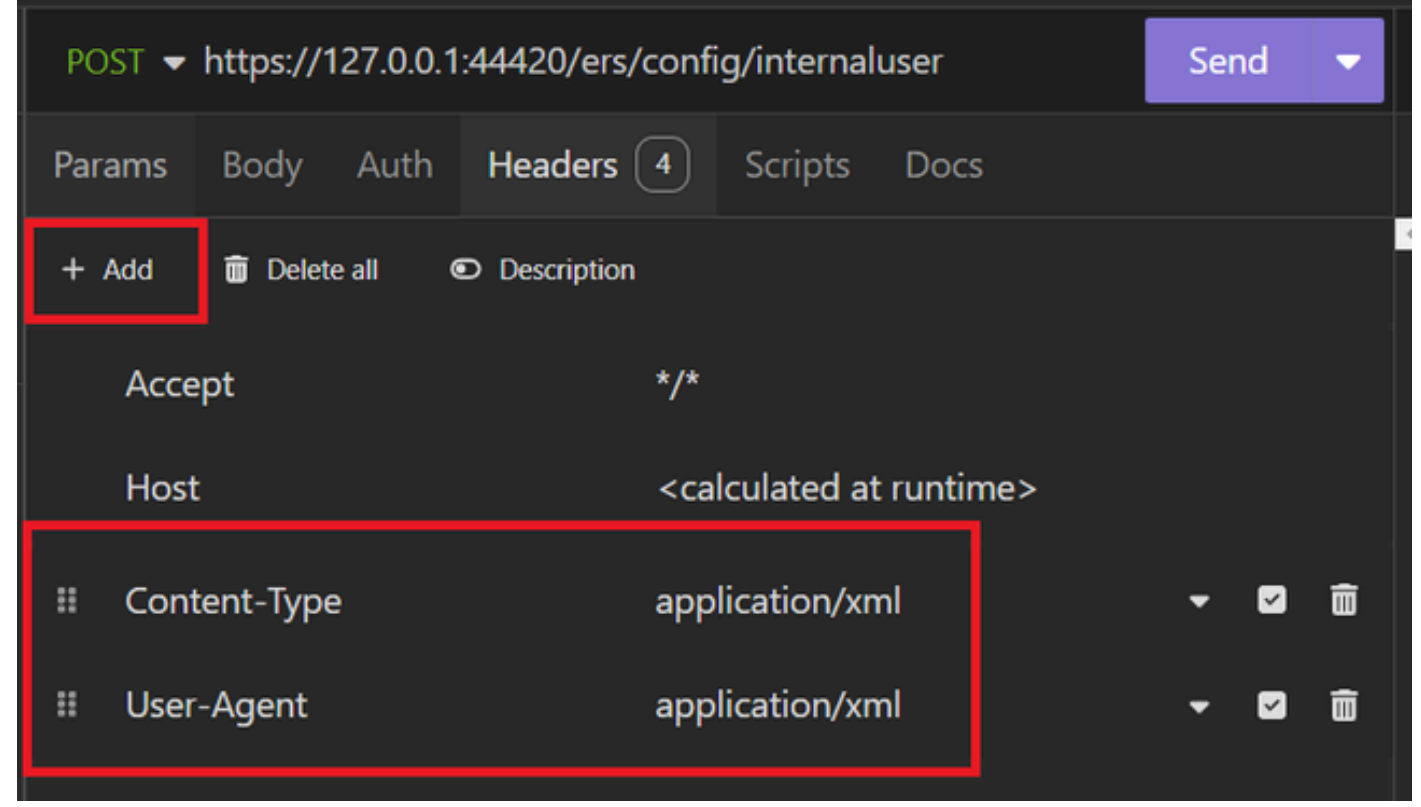

XML-Header

9. Klicken Sie abschließend auf Senden.

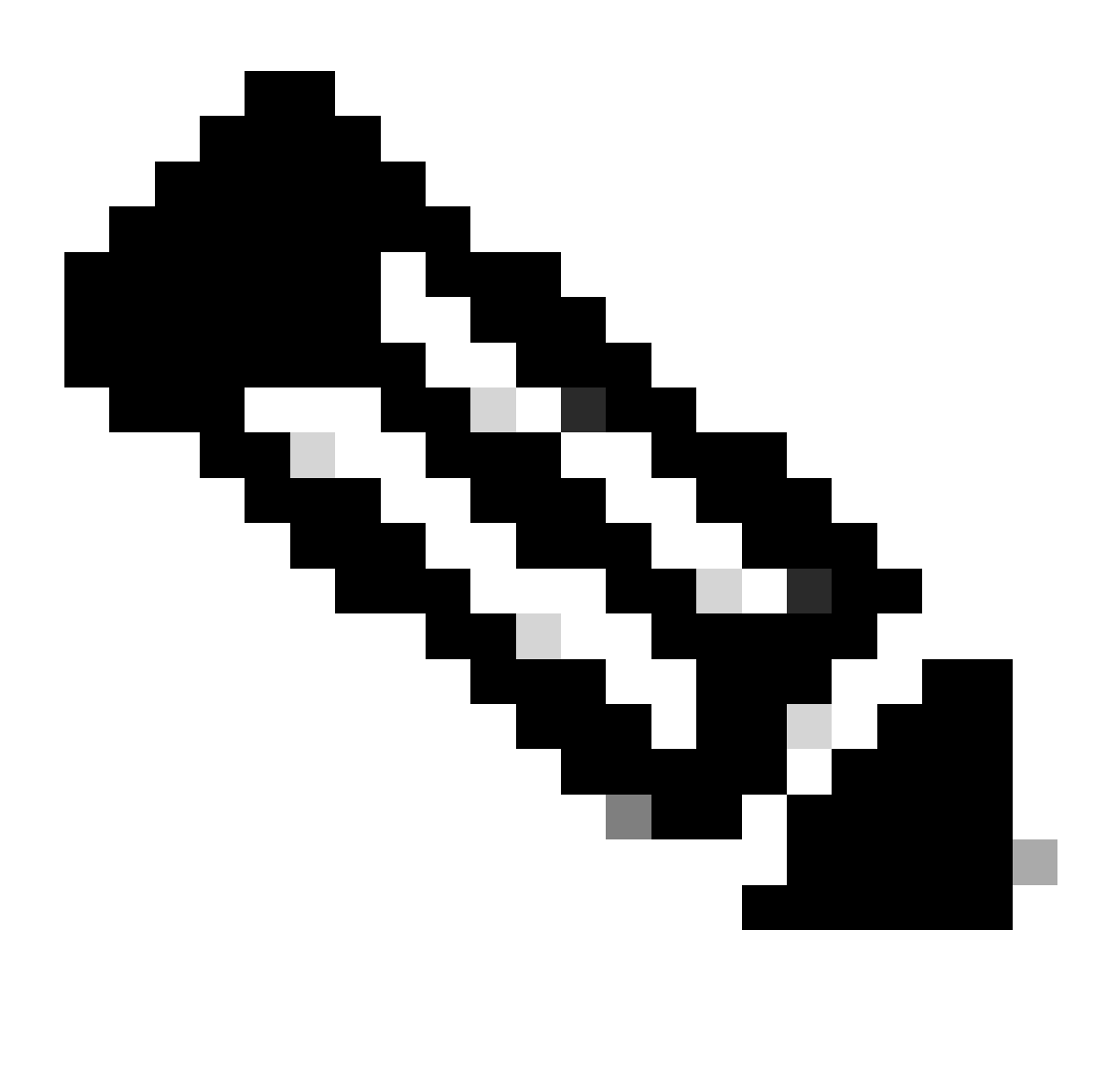

Hinweis: Wenn Sie dem neuen Benutzerkonto eine Identitätsgruppe zuweisen möchten, müssen Sie die ID der Identitätsgruppe verwenden. Weitere Informationen finden Sie im Abschnitt zur Fehlerbehebung.

#### Validierung

1. Nachdem Sie die POST-Anfrage gesendet haben, wird der Status "201 Created" angezeigt. Das bedeutet, dass der Prozess erfolgreich abgeschlossen wurde.

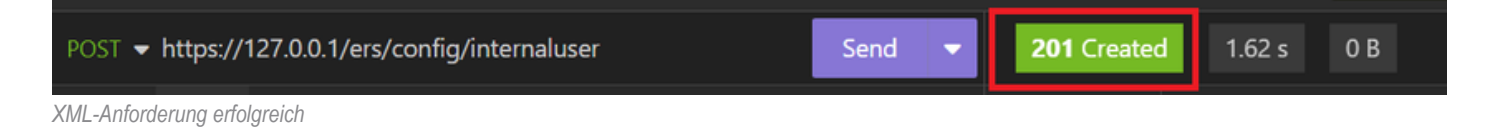

 Öffnen Sie die ISE-GUI, und navigieren Sie zu Administration > Identity Management > Identities > Users > Network Access Users

#### **Network Access Users**

|   |        |         |                  |                  |            |           |               |                      |       | Selected 0 Total 2          | 3 3 | 9 |
|---|--------|---------|------------------|------------------|------------|-----------|---------------|----------------------|-------|-----------------------------|-----|---|
|   | 🖉 Edit | + Add   | 🛞 Change Status  | V 🕁 Import       | 🟦 Export 🗸 | 📋 Delete  | Ouplicate     |                      |       | All N                       | 1   | Y |
|   |        | Status  | Username $\land$ | Description      | First Name | Last Name | Email Address | User Identity Groups | Admin |                             |     |   |
|   |        | Enabled | 2 User01         | this is the firs | User       | Cisco     | user1@local   | Employee             |       | User Account created by JSC | лс  |   |
| > |        | Enabled | 2 User02         | description      | User2      | Cisco     | user2@local   | Employee             |       | User Account created by XM  | IL. |   |
|   |        |         |                  |                  |            |           |               |                      |       |                             |     |   |

Validierung von Benutzerkonten

# Fehlerbehebung

1. Geben Sie die ID der Identitätsgruppe an.

Verwenden Sie GET und die Abfrage https://X.X.X.X/ers/config/identitygroup.

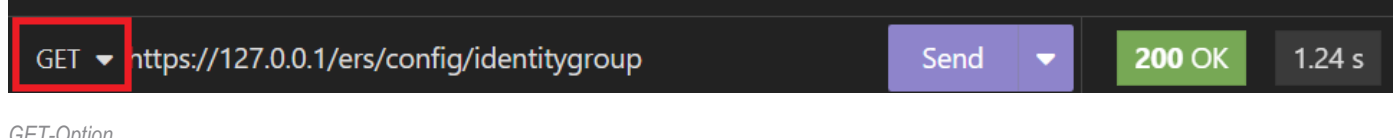

**GET-Option** 

#### JSON-Ausgabe

Geben Sie die ID neben der Beschreibung an.

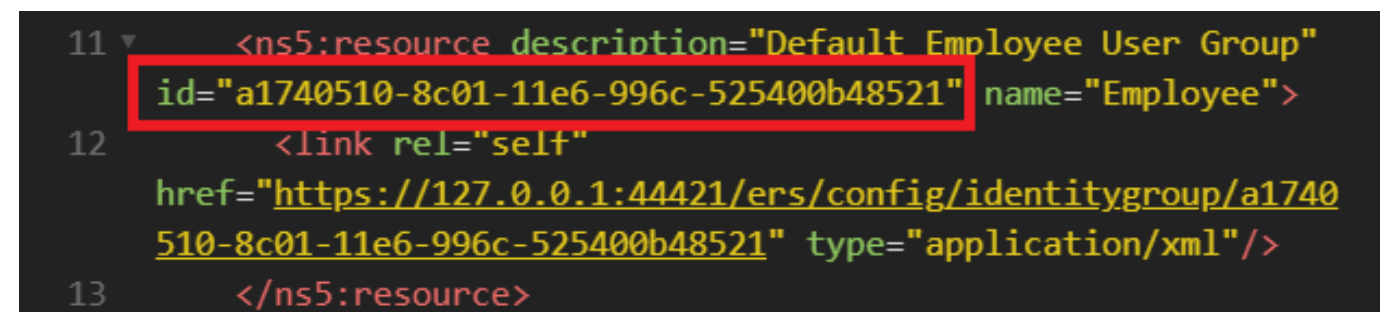

ID-Identitätsgruppe 01

XML-Ausgabe.

Geben Sie die ID neben der Beschreibung an.

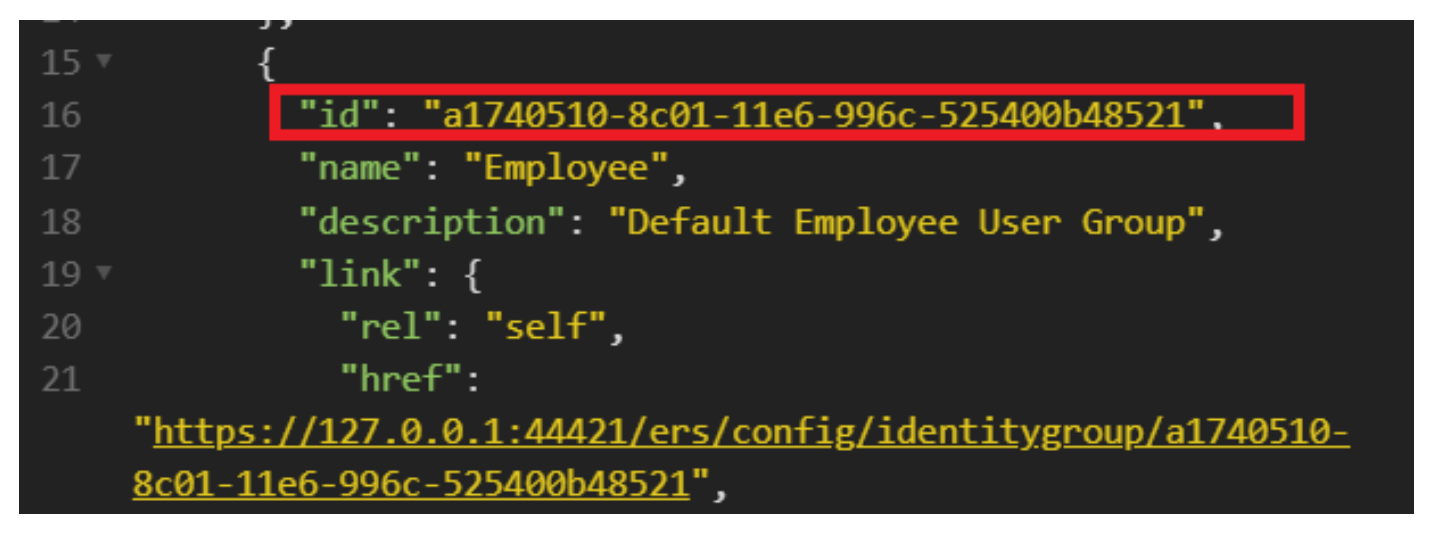

ID-Identitätsgruppe 02

## 2. 401 Unberechtigter Fehler.

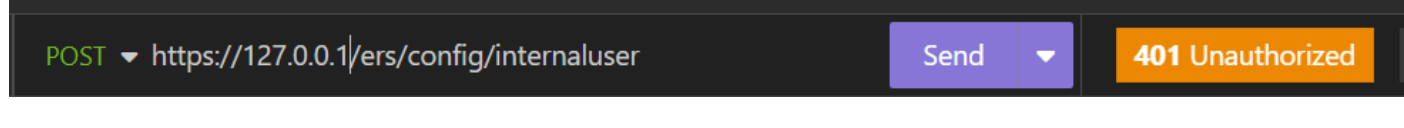

401 Fehler

Lösung: Überprüfen Sie die im Abschnitt "Authentifizierung" konfigurierten Zugriffsberechtigungen.

3. Fehler: Verbindung zum Server konnte nicht hergestellt werden

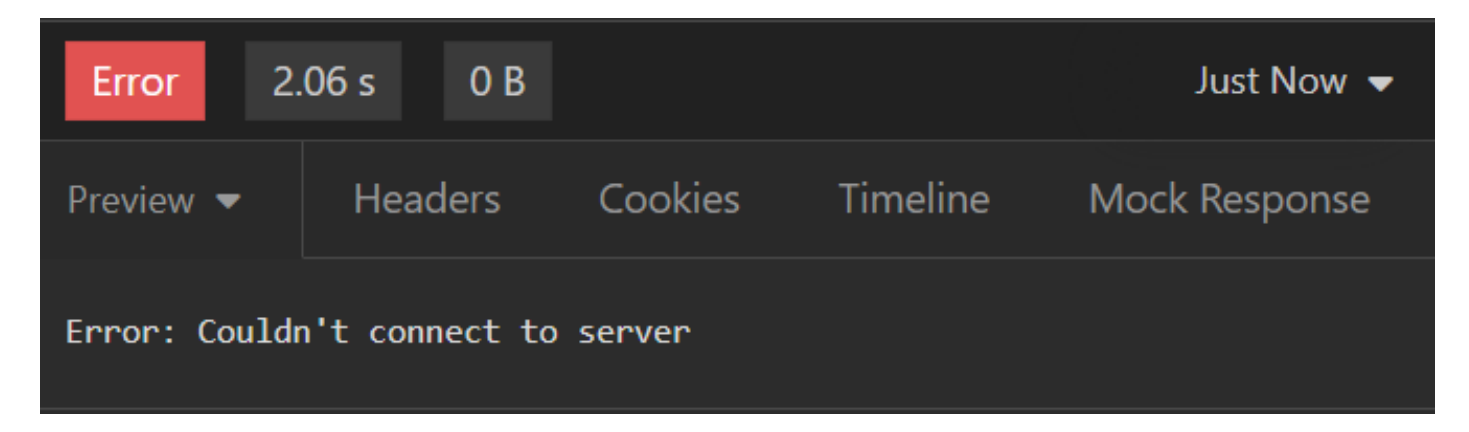

Verbindungsfehler

Lösung: Überprüfen Sie die IP-Adresse des in Schlaflosigkeit konfigurierten ISE-Knotens, oder validieren Sie die Verbindung.

#### 4. 400 Unzulässige Anfrage.

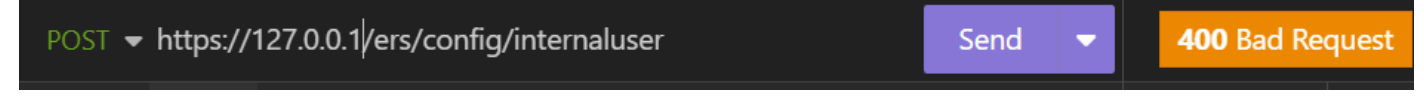

400 Fehler

Es gibt mehrere Gründe für diesen Fehler, die häufigsten sind:

- stimmt nicht mit der Richtlinie für Sicherheitskennwörter überein
- Einige Parameter wurden falsch konfiguriert.
- Sintaxis-Fehler.
- Informationen dupliziert.
- 5. Fehler: SSL-Peer-Zertifikat oder SSH-Remote-Schlüssel war nicht OK

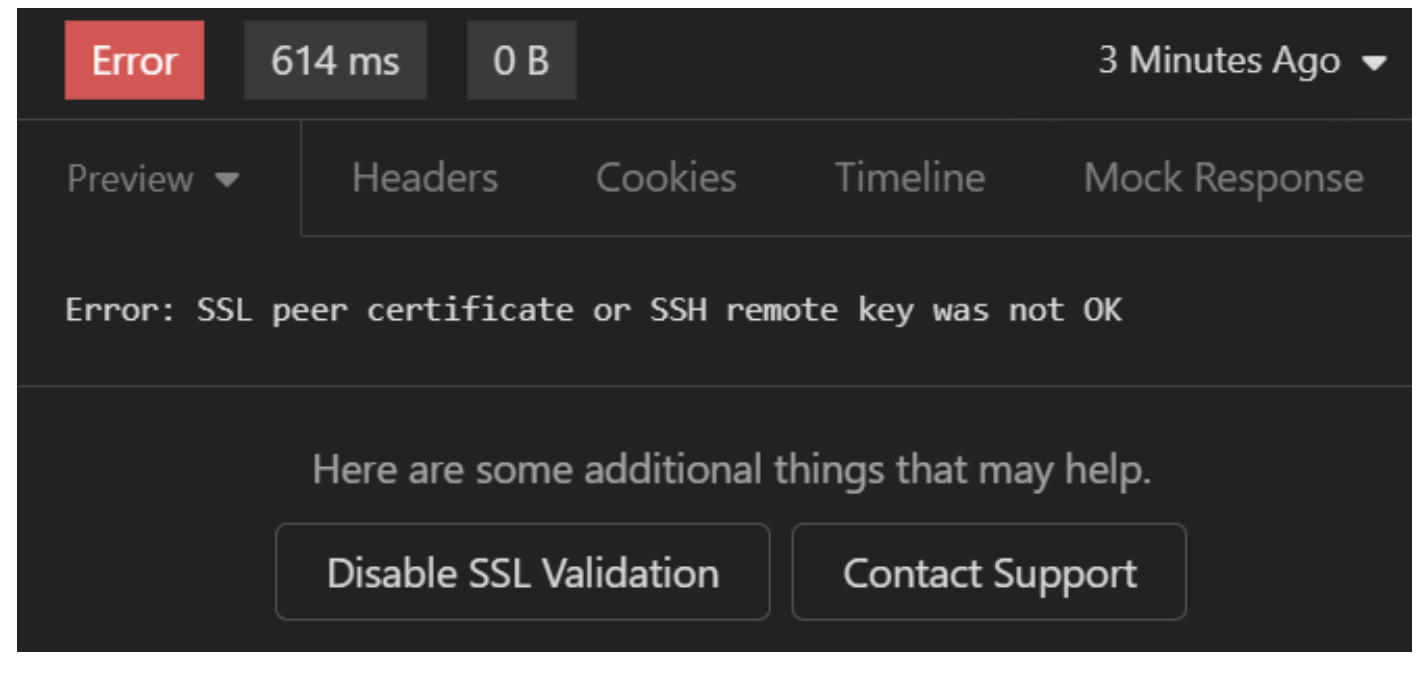

SSL-Zertifikatfehler

#### Lösung:

- 1. Klicken Sie auf SSL-Validierung deaktivieren.
- 2. Deaktivieren Sie unter Anforderung/Antwort die Option Zertifikate validieren.

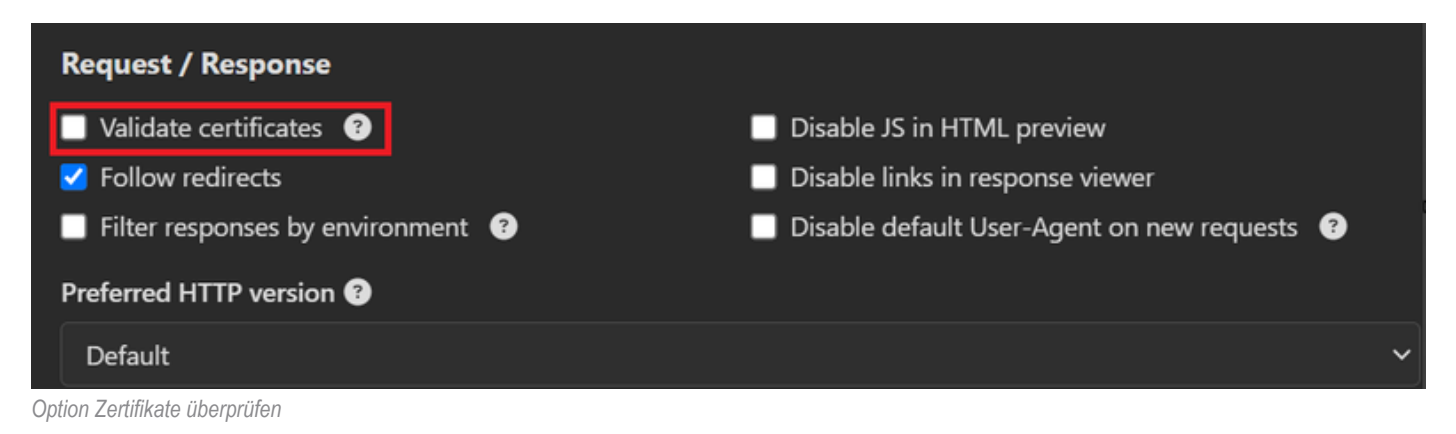

6. <u>CSCwh71435</u>

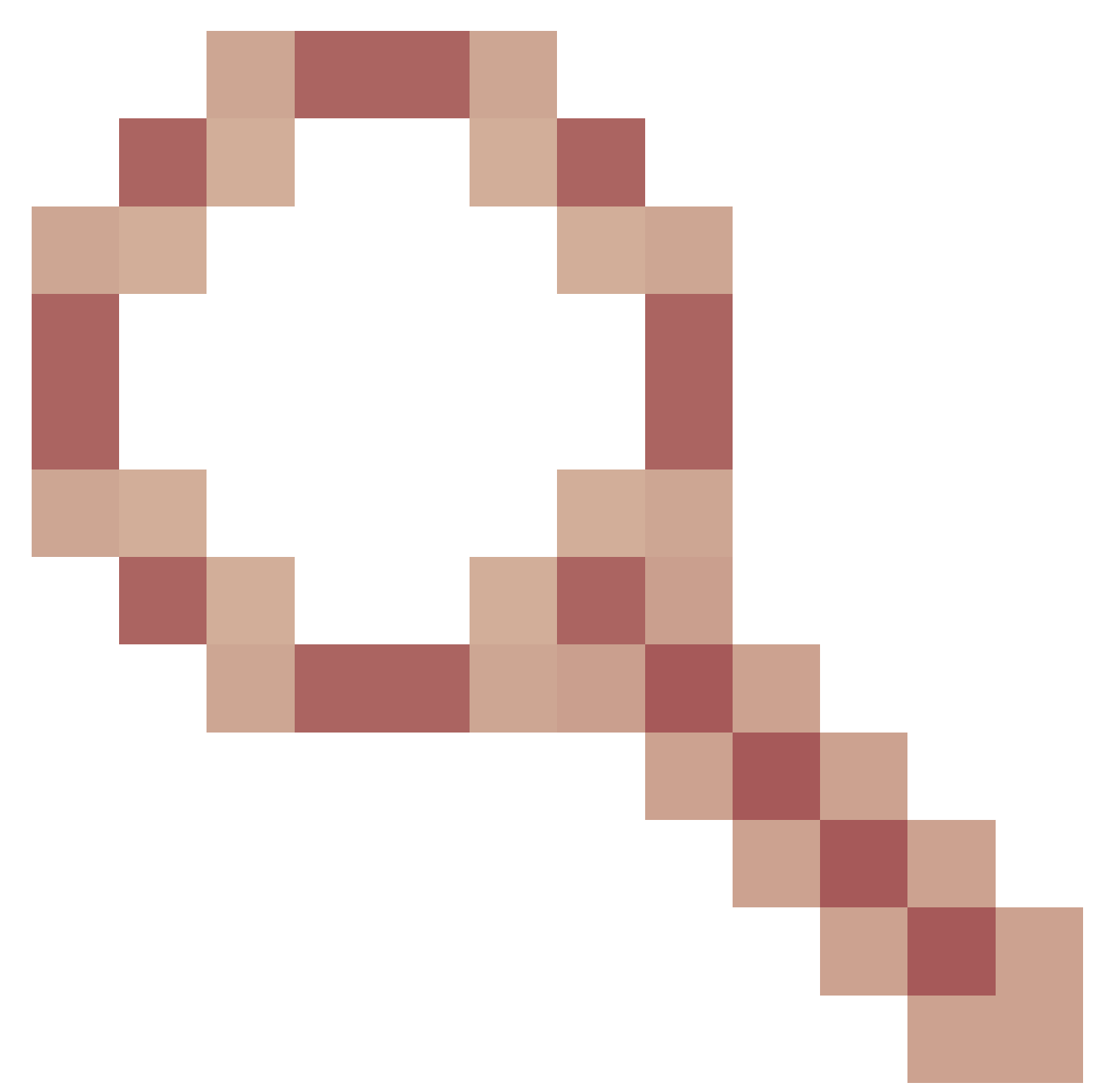

defekt.

Das enable-Kennwort wird nach dem Zufallsprinzip konfiguriert, obwohl Sie es nicht konfiguriert haben. Dieses Verhalten tritt auf, wenn die enable password-Syntax entfernt oder als Wert leer gelassen wird. Unter dem nächsten Link finden Sie weitere Informationen:

https://bst.cloudapps.cisco.com/bugsearch/bug/CSCwh71435

# API-Aufrufreferenzen.

Sie können alle Informationen zu den API-Aufrufen sehen, die von der ISE unterstützt werden.

1. Navigieren Sie zu Administration > System > Settings > API Setting.

### 2. Klicken Sie auf den Informationslink zur ERS API.

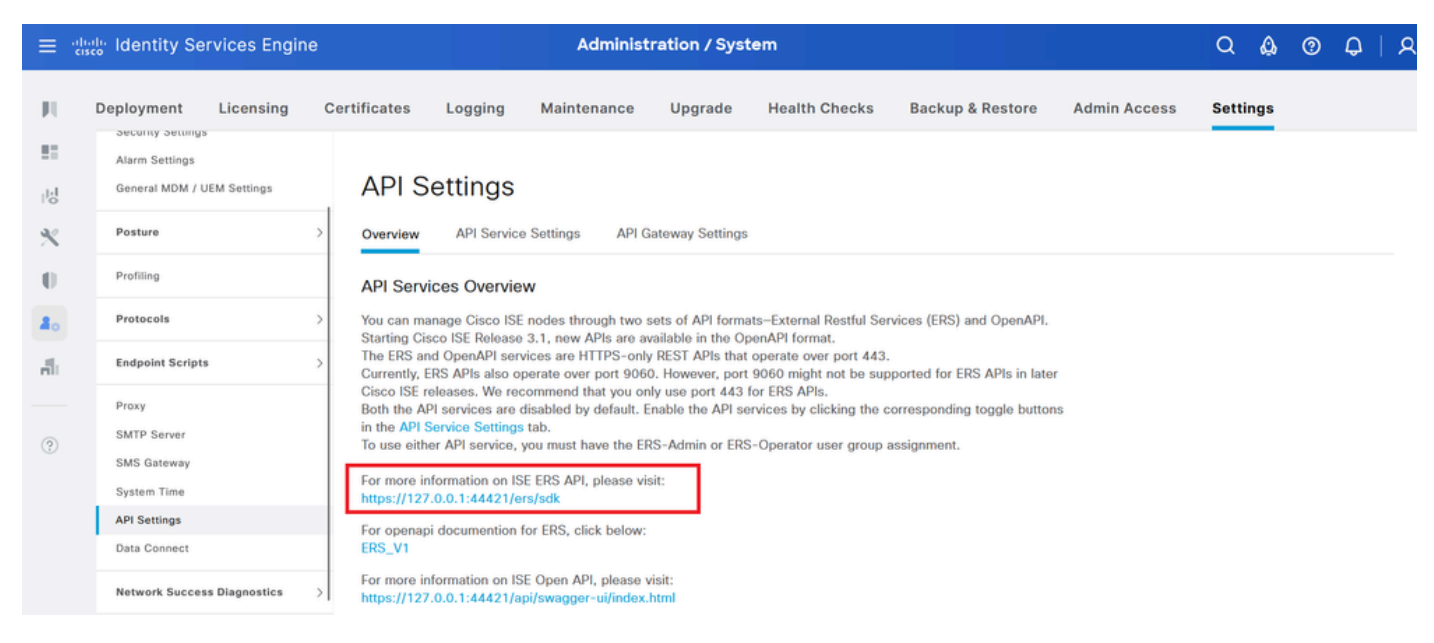

API-Einstellungen

#### 3. Und klicken Sie auf API-Dokumentation.

#### External RESTful Services (ERS) Online SDK

| Quick Reference                                                                  | ISE 3.3 Release Notes    |                |                     |                                                                                                    |  |  |  |  |  |
|----------------------------------------------------------------------------------|--------------------------|----------------|---------------------|----------------------------------------------------------------------------------------------------|--|--|--|--|--|
| API Documentation                                                                | New / Modified Resources |                |                     |                                                                                                    |  |  |  |  |  |
| - 🛄 ISE 2.1 Release Notes<br>- 🏭 ISE 2.2 Release Notes                           | New / Modified Resources |                |                     |                                                                                                    |  |  |  |  |  |
| – 🧾 ISE 2.3 Release Notes<br>– 🏭 ISE 2.4 Release Notes                           |                          |                |                     |                                                                                                    |  |  |  |  |  |
| - JISE 2.6 Release Notes<br>- JISE 2.7 Release Notes<br>- JISE 3.0 Release Notes | Resource<br>Name         | ISE<br>Version | Resource<br>Version | Description                                                                                                    |  |  |  |  |  |
| – 💭 ISE 3.1 Release Notes                                                        | InternalUser             | 3.3            | 1.5                 | Added user creation date and last modification date attributes                                                                                                    |  |  |  |  |  |
| ISE 3.2 Release Notes     ISE 3.3 Release Notes     ANC Endpoint                 | Ldap                     | 3.3            | 2.0                 | Ldap API allows clients to create, get, update and delete Ldaps and get rootca certificates, get issuerca certificates, get hosts, test Connection                                                        |  |  |  |  |  |
| - ANC Policy                                                                     | Guest Type               | 3.3            | 2.0                 | Added the dynamic group option for LDAP groups                                                                                                    |  |  |  |  |  |
| - U Aci Bindings<br>- U Aci Settings<br>- Active Directory                       | Network<br>Device        | 3.3            | 1.4                 | The password (Show Password in Plaintext) of the network device shared secret and second shared secret will be either in plain text or will be masked depending on the settings in Security Settings page |  |  |  |  |  |

API-Dokumentation

## Informationen zu dieser Übersetzung

Cisco hat dieses Dokument maschinell übersetzen und von einem menschlichen Übersetzer editieren und korrigieren lassen, um unseren Benutzern auf der ganzen Welt Support-Inhalte in ihrer eigenen Sprache zu bieten. Bitte beachten Sie, dass selbst die beste maschinelle Übersetzung nicht so genau ist wie eine von einem professionellen Übersetzer angefertigte. Cisco Systems, Inc. übernimmt keine Haftung für die Richtigkeit dieser Übersetzungen und empfiehlt, immer das englische Originaldokument (siehe bereitgestellter Link) heranzuziehen.